ログイン後の手順はこちらです。

・Web Servicesサーバー作成ウィザード

#### ①「新規Web Services サーバーの作成」をクリックして、

Web Servicesサーバー作成ウィザードを開始する。

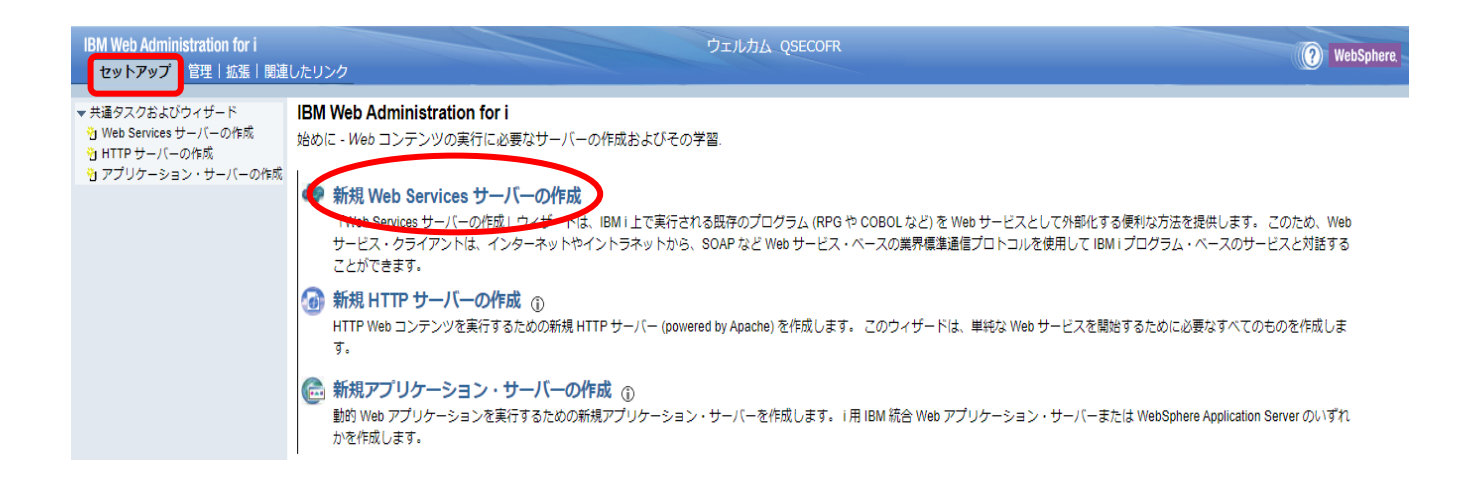

2-1

サーバー名とサーバー記述を指定します。 サーバー名は既存のWebアプリケーション・サーバー名と

重複しない名前を指定する必要があります。

「HTTPサーバーの作成」はチェックを付けて、「次へ」をクリックします。

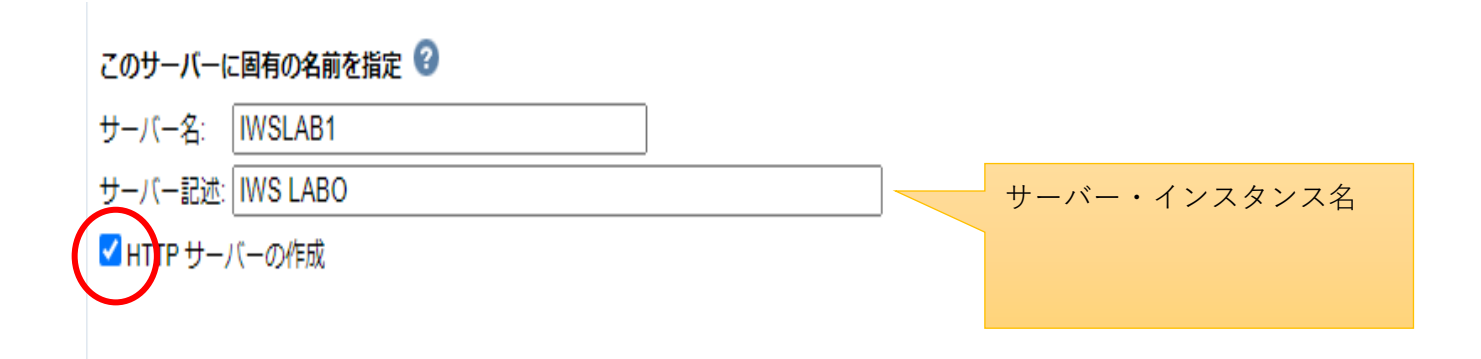

2-2

Webサービス・サーバーとHTTPサーバーがリッスンする IPアドレス・ポート番号を指定します。

10080番はセキュリティ強化のためWebブラウザにより

アクセスを制限しているため避けてください。

| サーバーの IP アドレスおよびポートの指定 🚱    |                |  |  |  |
|-----------------------------|----------------|--|--|--|
| サーバー・コマンド・ポートの指定: 10095     |                |  |  |  |
| サーバーの IP アドレスおよびポートの指定      |                |  |  |  |
| IP アドレス:                    | すべての IP アドレス ✔ |  |  |  |
| ポート:                        | 10094          |  |  |  |
| HTTP サーバーの IP アドレスおよびポートの指定 |                |  |  |  |
| IP アドレス:                    | すべての IP アドレス ✔ |  |  |  |
| ポート:                        | 18080          |  |  |  |

**(2)-3** 

ここでは、Webサービス・サーバーが稼働するサブシステムを カスタマイズしたい場合に変更します。

デフォルトではサブシステムQHTTPSVRとなります。

| Path to job description: | QSYS.LIB/QHTTPSVR.LIB/QZHBHTTP.JOBD | または… 🗸 | 参照 |
|--------------------------|-------------------------------------|--------|----|
| Path to job queue:       | *JOBD                               | または… 🗸 | 参照 |
| Routing data:            | *JOBD                               | または… 🗸 |    |

2)-4

Webサービス・サーバーが使用するユーザーを指定します。 ここで1.で作成したユーザーを指定してください。

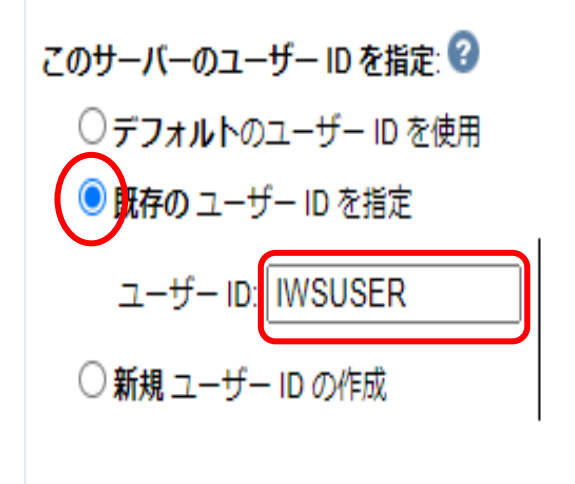

2-5

ステップ1/5から4/5で指定した内容の要約が表示されます。

内容を確認して問題が無ければ「完了」をクリックしてください。

サーバー構成の作成が開始されます。

| IBM Web Administration for i<br>セットアップ 管理   拡張   開                                                              | ウ                                                   | エルカム QSECOFR | ? WebSphere. | IBM |
|----------------------------------------------------------------------------------------------------|-----------------------------------------------------|--------------|--------------|-----|
| <ul> <li>★通タスクおよびウィザード</li> <li>Web Services サーバーの作成</li> <li>HTTP サーバーの作成</li> <li>アプリケーション・サーバーの作成</li> </ul> | <b>Web Services サーバーの作成</b><br>要約 - ステップ 5/5        |              |              | Á   |
|                                                                                                    | サーバーサービス                                            |              |              | - 1 |
|                                                                                                    | Web サービス・サーバー情報                                     |              |              | - 1 |
|                                                                                                    | サーバー名: IWSLAB1                                      |              |              | - 1 |
|                                                                                                    | サーバー記述: IWS LABO                                    |              |              | - 1 |
|                                                                                                    | ポート: 10094                                          |              |              | - 1 |
|                                                                                                    | コマンド・ポート: 10095                                     |              |              | - 1 |
|                                                                                                    | サーバー・ルート: /www/IWSLAB1                              |              |              | - 1 |
|                                                                                                    | サーバー URL: http://pwr74b:18080                       |              |              | - 1 |
|                                                                                                    | サーバーのユーザー ID: IWSUSER                               |              |              | - 1 |
|                                                                                                    | コンテキスト・ルート: /web                                    |              |              | - 1 |
|                                                                                                    | Job queue: *JOBD                                    |              |              | - 1 |
|                                                                                                    | Job description: QHTTPSVR/QZHBHTTP                  |              |              | - 1 |
|                                                                                                    | Routing data: *JOBD                                 |              |              | - 1 |
|                                                                                                    | -                                                   |              |              | - 1 |
|                                                                                                    | HTTP サーバー情報                                         |              |              | - 1 |
|                                                                                                    | HTTP サーバー名: IWSLAB1                                 |              |              | - 1 |
|                                                                                                    | HTTP サーバー記述: IWS LABO                               |              |              | - 1 |
|                                                                                                    | ポート: 18080                                          |              |              | - 1 |
|                                                                                                    | 文書ルート: /www/IWSLAB1/htdocs                          |              |              | - 1 |
|                                                                                                    | サーバー・ルート: /www/IWSLAB1                              |              |              | - 1 |
|                                                                                                    | サーバー関連: IWSLAB1                                     |              |              | - 1 |
|                                                                                                    | Job queue: *JOBD                                    |              |              |     |
|                                                                                                    | Job description: QHTTPSVR/QZHBHTTP                  |              |              | - 1 |
|                                                                                                    | Subsystem: QHITPSVR/QHITPSVR<br>Routing data: *IOBD |              |              | - 1 |
|                                                                                                    | Houting and. 0000                                   |              |              | -   |
|                                                                                                    | 戻る (完了) キャンセル                                       |              | 印刷可能         | は変約 |
|                                                                                                    |                                                     |              |              |     |
|                                                                                                    |                                                     |              |              |     |

### ③サーバー構成の作成中

サーバー構成の作成には少し時間がかかります。

画面が更新されるまで待ってください。

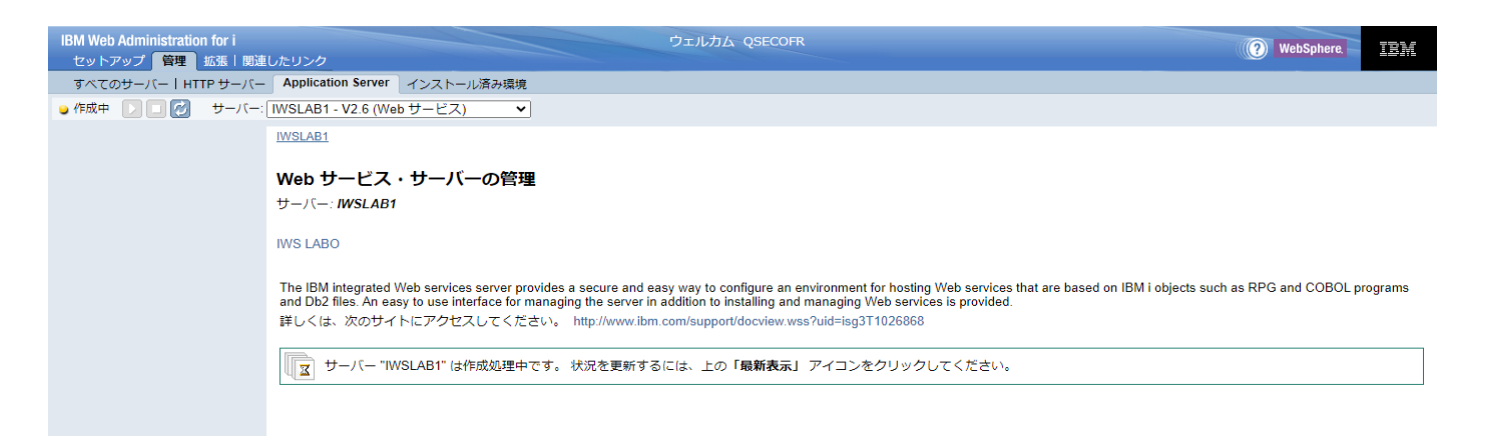

## ④Webサービス・サーバー構成作成完了

サーバー構成作成がエラーなく完了すると、サーバーが開始されます。 画面左上のステータスが「実行中」になることを確認してください。

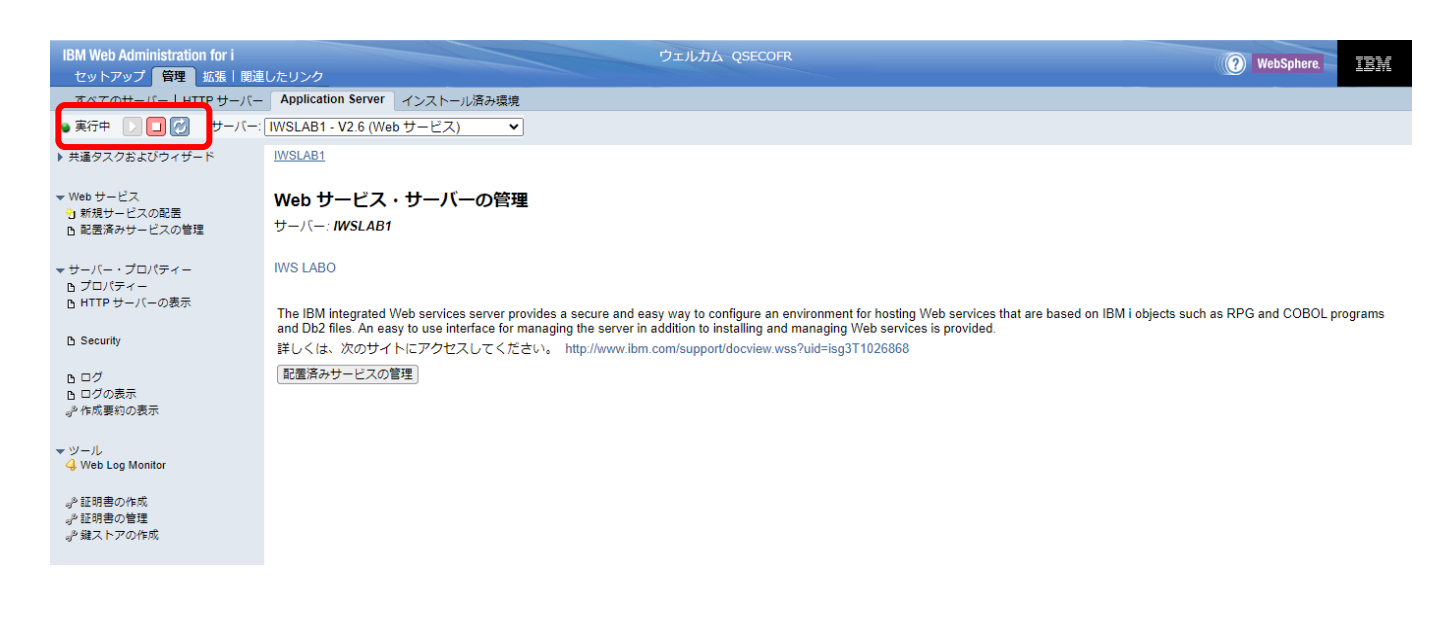

## WRKACTJOBコマンドで見た場合のジョブ状況

# WRKACTJOB SBS(QHTTPSVR)

|      |               |           | 活動ジ   | ョブ処理  |                |             | PWR74B   |
|------|---------------|-----------|-------|-------|----------------|-------------|----------|
|      |               |           |       |       | 24,            | /04/19 14:4 | 5:53 JST |
| CPU  | %: 2.4        | 経過時間:     | 00:00 | ):42  | 活動ジョブ :        | 230         |          |
|      |               | 現行        |       |       |                |             |          |
| OPT  | ナホ゛ニヌmw/ニ゛ュホ゛ | マーナ・ー     | jb赤゜  | CPU % | 機能             | 状況          |          |
|      | QHTTPSVR      | QSYS      | SBS   | . 0   |                | DEQW        |          |
|      | ADMIN         | QTMHHTTP  | BCH   | . 0   | PGM-QZHBMAIN   | SIGW        |          |
|      | ADMIN         | QTMHHTTP  | BCI   | . 0   | PGM-QZSRLOG    | SIGW        |          |
|      | ADMIN         | QTMHHTTP  | BCI   | . 0   | PGM-QZSRHTTP   | SIGW        |          |
|      | ADMIN         | QSECOFR   | BCI   | . 0   | PGM-QZSRCGI    | TIMW        |          |
|      | ADMIN         | DEMU      | BCI   | . 0   | PGM-QZSRCGI    | TIMW        |          |
|      | ADMIN1        | QWEBADMIN | BCI   | . 0   | JVM-/QIBM/Prod | d THDW      |          |
|      | ADMIN2        | QLWISVR   | BCI   | . 0   | JVM-/QIBM/Prod | d THDW      |          |
|      | ADMIN3        | QWEBADMIN | BCI   | . 0   | JVM-/QIBM/Prod | d THDW      |          |
|      | ADMIN4        | QWEBADMIN | BCI   | . 0   | JVM-/QIBM/Prod | d THDW      |          |
|      | ADMIN5        | QLWISVR   | BCI   | . 1   | JVM-/QIBM/Prod | d THDW      |          |
|      | 1WSLAB1       | IWSUSER   | BCI   | . 4   | JVM-/QIBM/Prod | d THDW      |          |
|      | IWSLAB1       | QTMHHTTP  | BCH   | . 0   | PGM-QZHBMAIN   | SIGW        |          |
|      | IWSLAB1       | QTMHHTTP  | BCI   | . 0   | PGM-QZSRLOG    | SIGW        |          |
|      | IWSLAB1       | QTMHHTTP  | BCI   | . 0   | PGM-QZSRHTTP   | SIGW        |          |
|      |               |           |       |       |                |             | 続く       |
|      | >             |           |       |       |                |             |          |
| F21= | = 命令/キーの表     | 表示        |       |       |                |             |          |

以上